BÚSQUEDA DE INFORMACIÓN CIENTÍFICA PARA LA ELABORACIÓN DEL TFG.

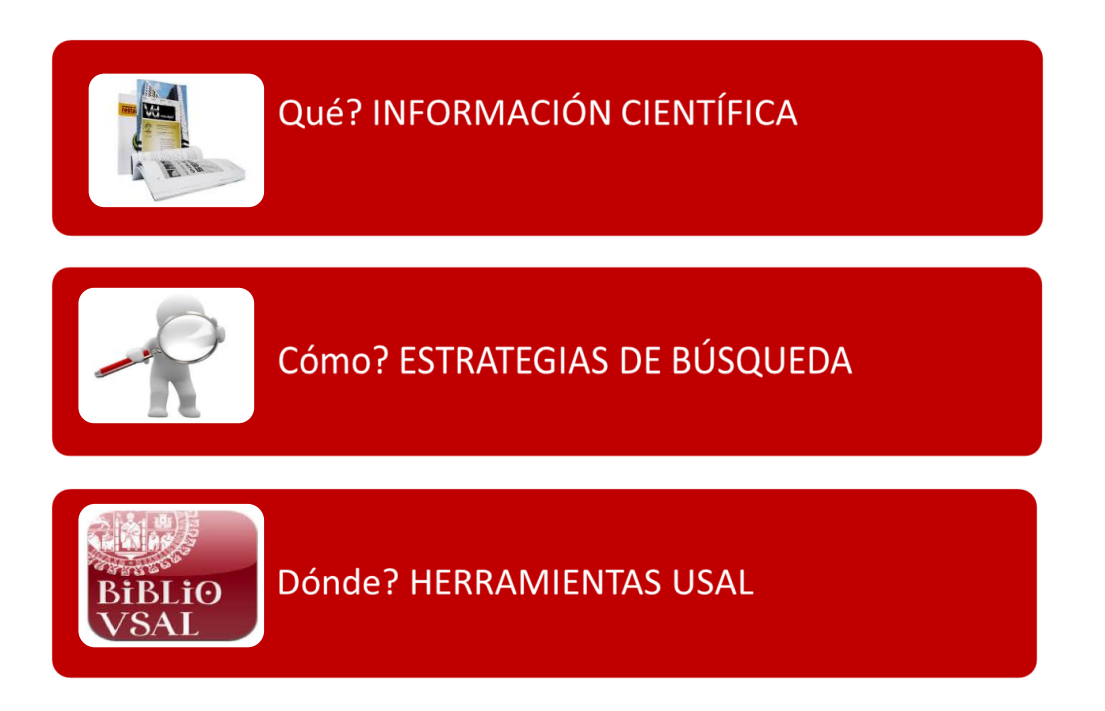

A la hora de comenzar nuestro TFG debemos consultar lo que se ha publicado sobre el tema elegido. Aunque buscadores como Google son muy útiles como punto de partida en nuestra investigación, los buscadores generalistas no llegan a toda la información que existe en la web, como la generada dinámicamente en bases de datos, la que está disponible mediante contraseñas, pago por suscripción, licencias, etc.

Por otra parte, la información que más nos interesa al hacer un trabajo académico es la información científica acreditada, aquella ha sido seleccionada y revisada antes de su publicación. La que encontramos en manuales, monografías, artículos de revista, actas de congresos, legislación, tesis y trabajos académicos, informes técnicos, normas, patentes, estadísticas, etc.

Las herramientas que la Universidad de Salamanca pone a nuestra disposición para buscar esa información de calidad son: el catálogo, las bases de datos, revistas y libros electrónicos y el repositorio GREDOS.

#### ESTRATEGIA DE BÚSQUEDA

Podemos seguir los siguientes pasos:

- Definir bien el perfil de la búsqueda en una o varias frases
   *"Aportaciones que desde la educación musical se pueden hacer llegar a la educación intercultural"*
- Elegir los términos de búsqueda. Buscar todos los conceptos significativos contenidos en estas frases, teniendo en cuenta las diversas formas de expresión de un mismo concepto como recurso alternativo para efectuar la búsqueda: sinónimos, variantes gramaticales, etc. Esta etapa es muy importante y la calidad de los resultados finales dependerá de la misma.

"educación" "música" "intercultural" "multicultural"

 Elegir la herramienta de búsqueda. Buscar en el catálogo USAL, en bases de datos, recursos de acceso abierto, etc.

> Catálogo <u>http://brumario.usal.es/</u> Bases de datos <u>https://bibliotecas.usal.es/basesdatosform</u> Gredos <u>http://gredos.usal.es/</u> Otros recursos: Google Académico, Dialnet

- Conocer el lenguaje documental de la herramienta seleccionada: tipos y opciones de búsqueda, tesauros, operadores, etc. Ejecutar la búsqueda
- ✓ Evaluar resultados
- Reformular la búsqueda si fuera necesario, si obtenemos demasiados resultados o si no obtenemos suficientes.

Nociones básicas de lenguaje documental

Tipos de búsqueda

|             | Buscando: ERIC   Bases de datos                                                                                                    |        |
|-------------|----------------------------------------------------------------------------------------------------|--------|
|             | Escriba palabras para buscar libros, revistas, etc.                                                                                                    | scar 🤋 |
| ✓ Sencilla  | Opciones de búsqueda > Búsqueda básica Búsqueda avanzada Historial de búsqueda                                                                                                    |        |
|             | Buscando: ERIC Bases de datos EBSCOhost Buscando: ERIC Bases de datos Buscando: ERIC Bases de datos Buscando: ERIC Bases de da |        |
|             | AND • Seleccione un campo (opcional) • Borrar 🕐                                                                                                    |        |
| 🗸 Ayanzada  | AND + Seleccione un campo (opcional) + +                                                                                                    |        |
| • Avalizaua | соцерона было — оснерски инитыки телени основерски                                                                                                    |        |
|             | Buscando: ERIC Thesaurus                                                                                                    |        |
|             | Buscar                                                                                                    |        |
| ✓ Tesauros  | Il término empieza por Il término contiene Informado por relevancia                                                                                                    |        |

#### Términos de búsqueda

- ✓ Palabras clave
- ✓ Descriptores

#### Operadores booleanos. Relacionan los términos de búsqueda

- ✓ Operador de intersección (AND, Y, &). Para reducir la búsqueda. Recupera los documentos que contienen los términos relacionados.
- ✓ Operador de unión (O, OR +). Para ampliar la búsqueda. Recupera los documentos que contienen uno u otro término o los dos a la vez.
- ✓ Operador de exclusión (NO, -). Elimina un término. Recupera uno, pero no el otro. `

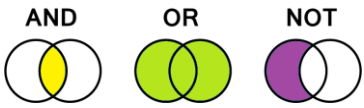

Otros

- Truncamientos: permiten recuperar palabras que poseen la misma raíz, pero diferentes terminaciones. (*turis\* = turista, turistas, turismo, turístico, etc.*)
- ✓ Adyacencia: conjunto de palabras buscadas como una frase.
   *"Educación intercultural"*.

## HERRAMIENTAS DE INFORMACIÓN USAL https://bibliotecas.usal.es/

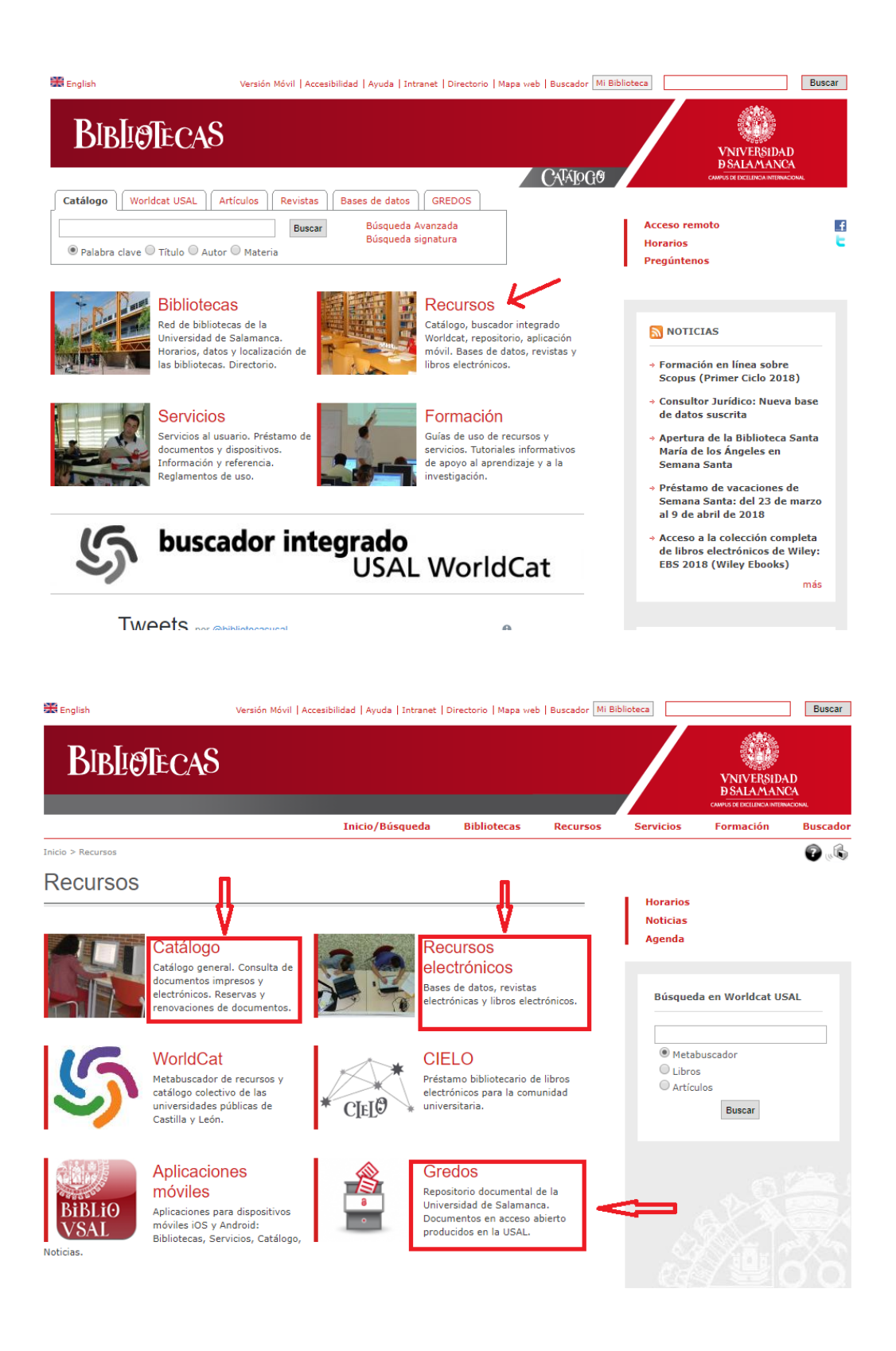

# CATÁLOGO http://brumario.usal.es/

La primera herramienta en nuestra búsqueda puede ser el catálogo. Es el instrumento que identifica y describe fondos bibliográficos de la universidad, ofreciendo además datos para su localización. Pasos recomendados:

1. IDENTIFICARSE

Debemos identificarnos, a través de IdUSAL, para poder ver las opciones de préstamo, para poder acceder a **Mi cuenta**, para hacer reservas o solicitudes de préstamo intercampus, para guardar búsquedas, etc.

|           | พ.ย.พ. หมั่วปูมรรม<br>พ.ย.พ. หมั่วปูมรรม<br>สายสายสาย<br>พ.ย.พ.ย. พ.ย.พ.ย. พ.ย.พ.ย.พ.ย.พ.ย.พ.ย.พ. | <i>8</i> 50 ····                                               | 0 Herrifanz        |
|-----------|---------------------------------------------------------------------------------------------------|----------------------------------------------------------------|--------------------|
|           | educación musica intercultural                                                                    | م ×                                                            | BÓDQUEDA ARANIZIDA |
| 2. Buscar |                                                                                                   | Anne accader al facto completo de un grae número de documentos | 1. Identificarse   |
|           | id USAL<br>Contra                                                                                 | ©usal.es<br>seña<br>                                           |                    |

2. BUSCAR

Brumario nos permitirá buscar múltiples recursos tanto físicos como electrónicos. Ofrece dos tipos de búsqueda:

•Sencilla: una caja de búsqueda donde escribir el término o términos de búsqueda, sin seleccionar en qué campo aparecen.

| educacion musica intercultural X 🔎 BÚSQUEDA AVANZA | BILIOTECAS | NUEVA<br>Bůsqueda       | BÚSQUEDA<br>De revistas | BASES DE<br>Datos a/z | SOLICITUD DE<br>PRÉSTAMO<br>Interbibliotecario | CIELO | AYUDA |   |   |                   |
|----------------------------------------------------|------------|-------------------------|-------------------------|-----------------------|------------------------------------------------|-------|-------|---|---|-------------------|
|                                                    |            | educacion musica interc | cultural                |                       |                                                |       |       | х | Q | BÚSQUEDA AVANZADA |

•Avanzada: podemos seleccionar los campos y relacionar los términos mediante operadores de búsqueda (Y, O, NO)

| Buscar: 💿 Todo 🔿 Catálogo de la biblioteca 🤇                         | ) Fondo Antiguo 🛛 🔿 GREDOS                                 |
|----------------------------------------------------------------------|------------------------------------------------------------|
| Materia ▼ contiene ▼ educacion                                       | Tipo de material<br>Todos los ejemplares 🔹                 |
| Y▼ Materia▼ contiene▼ musica*                                        | Idioma<br>Español 🗸                                        |
| Y▼ Materia▼ contiene▼ intercultural*                                 | Fecha de inicio:<br>01 ▼ 01 ▼ 2004                         |
| 🕂 AÑADIR UNA NUEVA LÍNEA 👌 LIMPIAR                                   | Fecha de finalización:<br>31 ▼ 12 ▼ 9999                   |
| ↦ Materia <i>contiene</i> educacion Y Materia <i>contiene</i> musica | * Y Materia <i>contiene</i> intercultural* <i>P</i> BUSCAR |

#### 3. ENCONTRAR

Brumario ofrecerá un listado con información breve de los documentos que cumplen las condiciones que hemos introducido en la búsqueda e indicará también dónde podemos encontrar los documentos.

En la parte de la izquierda de la pantalla proporciona unos filtros para refinar la búsqueda: tipo de recurso, biblioteca, fecha, etc.

| Cambiar sus resultados                            | 0 selected PAGINA 1 23 Resultados 🧳 Guardar consulta 🕥 Personalizar                                                                                                    |           |         | Ŧ |     |
|---------------------------------------------------|----------------------------------------------------------------------------------------------------|-----------|---------|---|-----|
| Expandir mis resultados                           | 1 LIBRO<br>Música e interculturalidad                                                                                                    | **        |         | * |     |
| Ordenar por Relevancia 🔻                          | Siankope, Joseph; Villa, Olga<br>D.L. 2004<br>B. Dispersible en Diblictore de Educación Educación (CE/0.16/017) y store ubioscience a                                                                                                    |           |         |   |     |
| Tipo de recurso 🔺                                 | iel Disponible en Biblioteca de Educación Educación (CE/6.1.6/617) y otras ubicaciónes >                                                                                                    |           |         |   |     |
| Artículos (20)<br>Disertaciones (2)<br>Libros (1) | 2<br>ARTÍCULO / múltiples recursos existentes. ver todo<br>Organización intercultural en el aula de Música de Secundaria<br>Bernabé Villodre, María Del Mar<br>Revista electrónica interuniversitaria de formación del profesorado, 2015, Vol.18(3), pp.13-24 | **        |         | * | ••• |
| Biblioteca 🗸                                      | REVISADA POR PARES                                                                                                    |           |         |   |     |
| Idioma 🗸                                          | 3<br>Ακτί cuιo /múltiples recursos existentes. ver todo<br>Formación para la ciudadanía intercultural: ¿qué sucede en los<br>conservatorios superiores?<br>Porté () (Illode, Marc Pol Marc                                                                    | **        |         | * |     |
| Fecha de creación 🗸                               | Bernabe Villoare, Mana Del Mar<br>REICE: Revista Electrónica Iberoamericana sobre Calidad, Eficacia y Cambio en Educación, 2015, Vol.<br>🍟 REVISADA POR PARES                                                                                                 | 13(3), pr | o.21-36 |   |     |
| materia 🗸                                         |                                                                                                    |           |         |   |     |
| Autor/Creador 🗸                                   | ARTÍCULO                                                                                                    |           |         | * |     |
| Título de la revista 🗸                            | Contextos pluriculturales, educación musical y Educación Intercultural<br>Bernabé Villodre, María Del Mar<br>El artista: revista de investigaciones en música y artes plásticas, 2012, Issue 9, pp.190-214                                                    |           |         |   |     |
|                                                   |                                                                                                    |           |         |   |     |

#### 4. OBTENER

Cada uno de los resultados está identificado según el tipo de documento que sea (libro, artículos, etc.) e indica su disponibilidad:

- Si se trata de un documento físico, como por ejemplo un libro, estará
   Disponible en una biblioteca de la USAL.
- ✓ Si se trata de un documento electrónico indicará **Disponible en línea**.

Si clicamos sobre el título de un resultado, nos llevará al registro completo con toda la información bibliográfica sobre el documento.

Si es un documento físico me informará de las **ubicaciones**, de las bibliotecas.

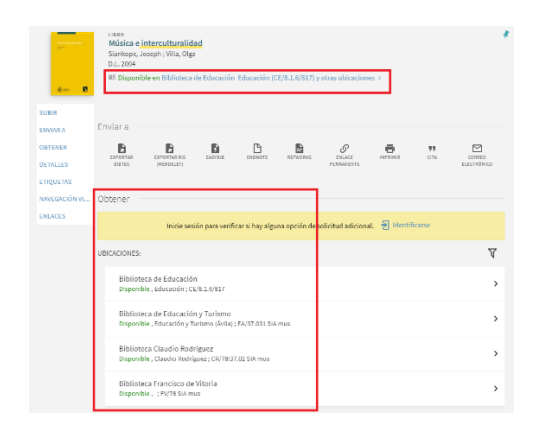

Si se trata de un documento electrónico me indicará el acceso para obtener el **texto completo**.

|                                                              | Atticut/ / nilliples seconde existence, versido<br>Organización intercutura en el asula de Música de Secundaria<br>Secular Villosi, Kará De Utier<br>Restas actóciónas interariventarias de homación del profesorado, 2015, W<br>de Instante Neta Atti<br>O Disponible en Eneo | ol.18(3), pp.13-24         |              |                       |
|--------------------------------------------------------------|----------------------------------------------------------------------------------------------------|----------------------------|--------------|-----------------------|
| SUBIR<br>INVIAR A<br>TEXTO COMPLETO<br>DETALLES<br>ETIQUETAS | Entitra<br><b>D D D D D</b><br>unative contents<br>presents<br>Toto reconsiste.                                                                                                    | ор<br>Вылад<br>петеннулаге | 99<br>18 074 | CORRIG<br>ELECTROSECO |
|                                                              | Texte complete disponible<br>DOAJ Directory of Open Access Journels<br>Australia from 1997.                                                                                                    |                            |              | Ø                     |
|                                                              | Redalyc<br>Available from 2001 volume: 41.                                                                                                    |                            |              | Ľ                     |

Cada registro completo ofrece la posibilidad de **Enviar a**: para exportar la referencia a un gestor bibliográfico, enviarla por email, imprimirla u obtener la cita en el estilo que queramos.

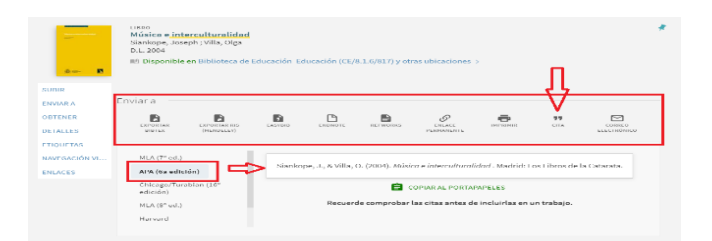

### **RECURSOS ELECTRÓNICOS**

Otras herramientas que podemos utilizar para buscar información científica son las bases de datos, las revistas y los libros electrónicos suscritos por la USAL. Se encuentran agrupados en **Recursos electrónicos**: <u>https://bibliotecas.usal.es/basesdatosform</u>

| BIBLIØTECA                           | \S                   |                      |             |          |           | VNIVERSID<br>DSALAMAN<br>CAMPUS DE IXCLUNICA INTER | ND<br>CA<br>iaconal |
|--------------------------------------|----------------------|----------------------|-------------|----------|-----------|----------------------------------------------------|---------------------|
|                                      |                      | Inicio/Búsqueda      | Bibliotecas | Recursos | Servicios | Formación                                          | Buscador            |
| Inicio > Recursos > Recursos electró | ónicos               |                      |             |          |           |                                                    | 6                   |
| Recursos electr                      | rónicos              |                      |             |          |           |                                                    |                     |
| Información                          | Bases de datos       |                      |             |          |           |                                                    |                     |
| Bases de datos                       | Búsqueda de Bases de | datos disponibles en | la USAL     |          |           |                                                    |                     |
| Revistas electrónicas                |                      |                      | Buscar      |          |           |                                                    |                     |
| Libros electrónicos                  | 🖲 Título 🔘 Materia   |                      |             |          |           |                                                    |                     |

Para consultar los recursos electrónicos desde fuera de la Universidad es necesario acceder desde los enlaces del portal de Bibliotecas USAL e identificarse a través del sistema idUSAL.

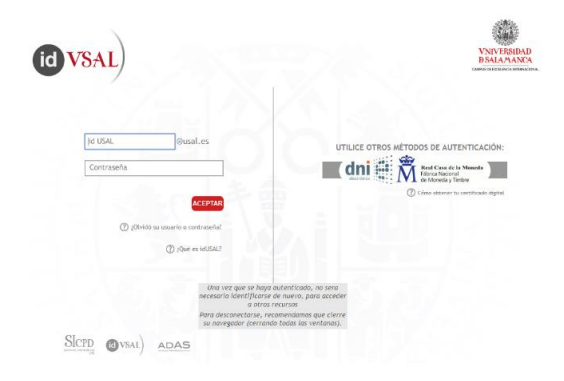

### 1.-BASES DE DATOS https://bibliotecas.usal.es/basesdatosform

Son las herramientas de información más rigurosas en las búsquedas para la investigación. Están integradas por registros o referencias bibliográficas que describen los documentos científicos, que han sido incorporados de forma selectiva para servir de índice o medio de difusión de la literatura científica. Muchas de ellas ofrecen además enlaces al texto completo. La USAL tiene suscritas más de 150 bases de datos. En cada una de ellas se informa de la cobertura, actualización, materia, tipo de información, idioma, etc. También incluyen guías para facilitar su uso.

Bases de datos multidisciplinares:

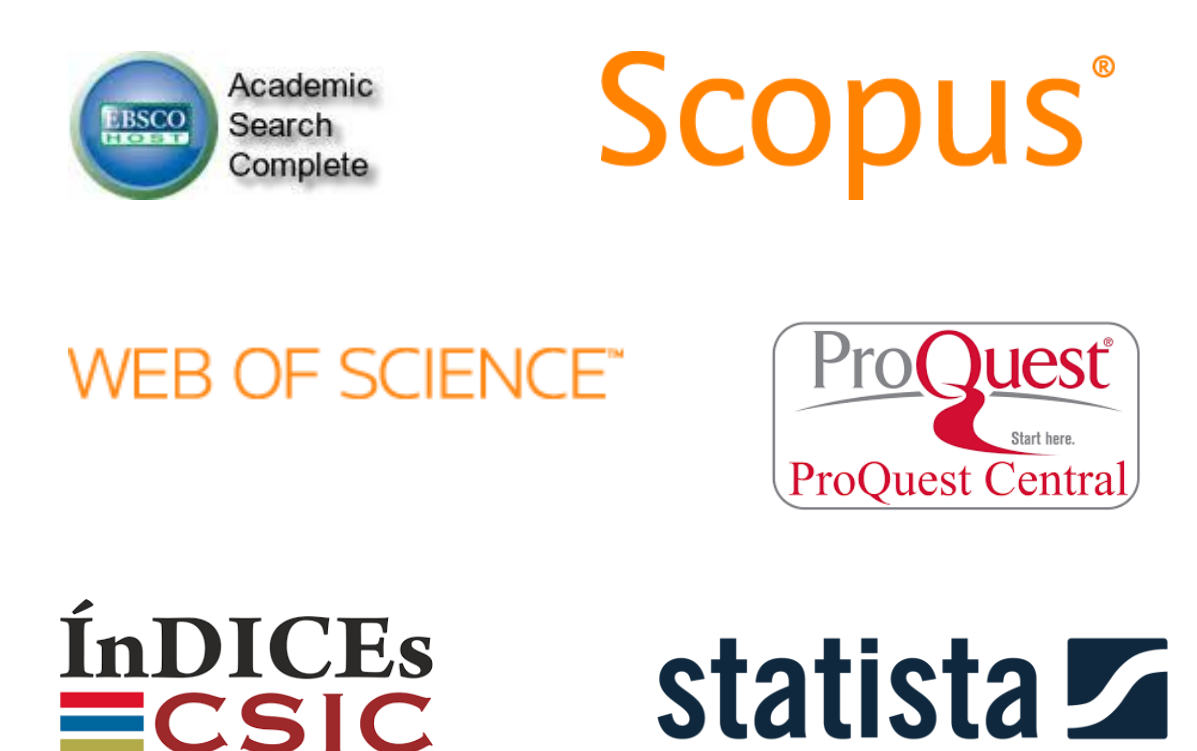

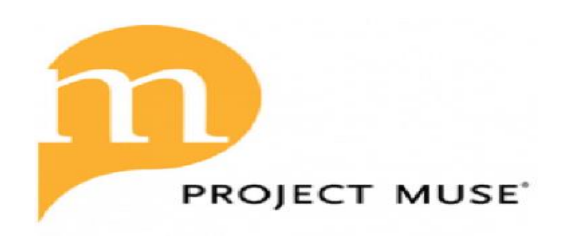

Algunas bases de datos especializadas:

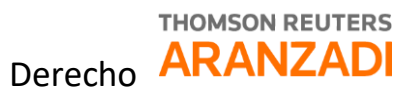

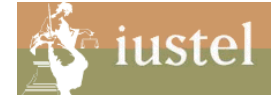

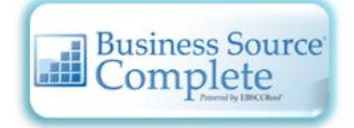

Economía y empresa

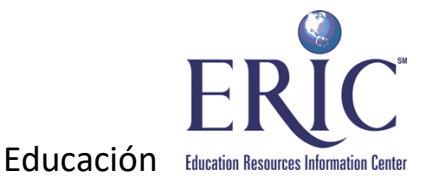

THE Philosopher's INDEX

Filosofía

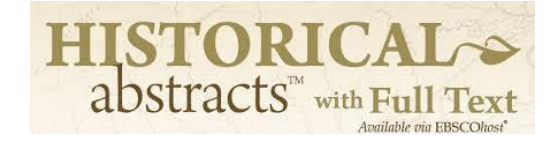

Historia

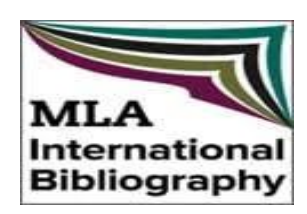

Lingüística y literatura

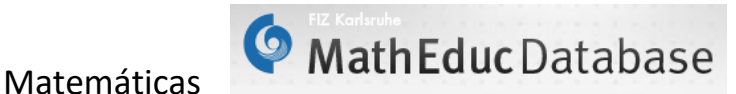

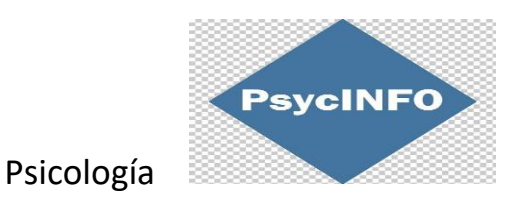

#### Ejemplo de búsqueda en WEB OF SCIENCE

La WOS es una plataforma formada por una amplia colección de bases de datos bibliográficas que proporciona información sobre investigación multidisciplinaria de alta calidad publicada en revistas líderes mundiales en las ciencias, ciencias sociales, artes y humanidades.

Tipos de búsqueda:

- búsqueda básica
- búsqueda de referencia citada
- búsqueda avanzada

Formular la estrategia

- Términos de búsqueda. Es importante recordar la importancia de seleccionar adecuadamente los términos de búsqueda para conseguir que los resultados sean pertinentes.
- Campos de búsqueda. Podemos seleccionar el campo donde queremos que aparezca el término: tema, título, autor, etc.
- Operadores booleanos. Para relacionar los términos: AND, OR, NOT.
- Truncamientos, comillas.

|                                   | ministerio<br>de ciencia, innovació<br>y universidades | FECYT                    | FUNDACIÓN ESPAÑOL<br>PARA LA CIENCIA<br>Y LA TECNOLOGÍA | A       |                |                         |                            |                                           |
|-----------------------------------|--------------------------------------------------------|--------------------------|---------------------------------------------------------|---------|----------------|-------------------------|----------------------------|-------------------------------------------|
| Web of Science InCite             | s Journal Citati                                       | on Reports Essential Scl | ence Indicators EndNote                                 | Publons | i Kopernio     |                         | In                         | iciar sesión 🔻 Ayuda 🔻 Español 🔻          |
| Web of S                          | cience                                                 | 5                        |                                                         |         |                |                         |                            | Clarivate<br>Analytics                    |
|                                   |                                                        |                          |                                                         | Н       | lerramientas 👻 | Búsquedas y alertas 👻   | Historial de búsqu         | eda Lista de registros marcados           |
| Seleccionar una bas               | e de datos                                             | Fodas las bases de dato  | s                                                       |         | •              |                         |                            | Try our new Author Search <sup>BETA</sup> |
| Búsqueda básica                   | Búsqueda de r                                          | eferencia citada B       | úsqueda avanzada                                        |         |                |                         |                            |                                           |
| "music education                  | "                                                      |                          |                                                         | 3       | Tema           |                         | •                          |                                           |
| And 👻 interc                      | ultur* OR mul                                          | lticultur*               |                                                         | 8       | Tema           |                         | <ul> <li>Buscar</li> </ul> | Sugerencias de búsqueda                   |
|                                   |                                                        |                          |                                                         |         |                | + Agregar fila   Restat | blecer                     |                                           |
| Período de tiempo                 |                                                        |                          |                                                         |         |                |                         |                            |                                           |
| Todos los años (1900              | - 2019) 🔻                                              |                          |                                                         |         |                |                         |                            |                                           |
| MÁS AJUSTES 🔺                     |                                                        |                          |                                                         |         |                |                         |                            |                                           |
| Seleccionar<br>bases de datos     | Sugerir de for                                         | ma automática nombres    | de publicaciones                                        |         |                |                         |                            |                                           |
| Colección                         | Activada                                               | ▼<br>                    |                                                         |         |                |                         |                            |                                           |
| principal<br>de Web of<br>Science | Idioma de bús                                          | automáticamente 💌        |                                                         |         |                |                         |                            |                                           |

#### Resultados

- Refinar resultados, añadiendo nuevos términos de búsqueda solo dentro de los resultados.
- Filtrar los resultados, posibilidad de limitar por diversos criterios: por fecha de publicación, por dominios de investigación, por tipos de documentos, etc.

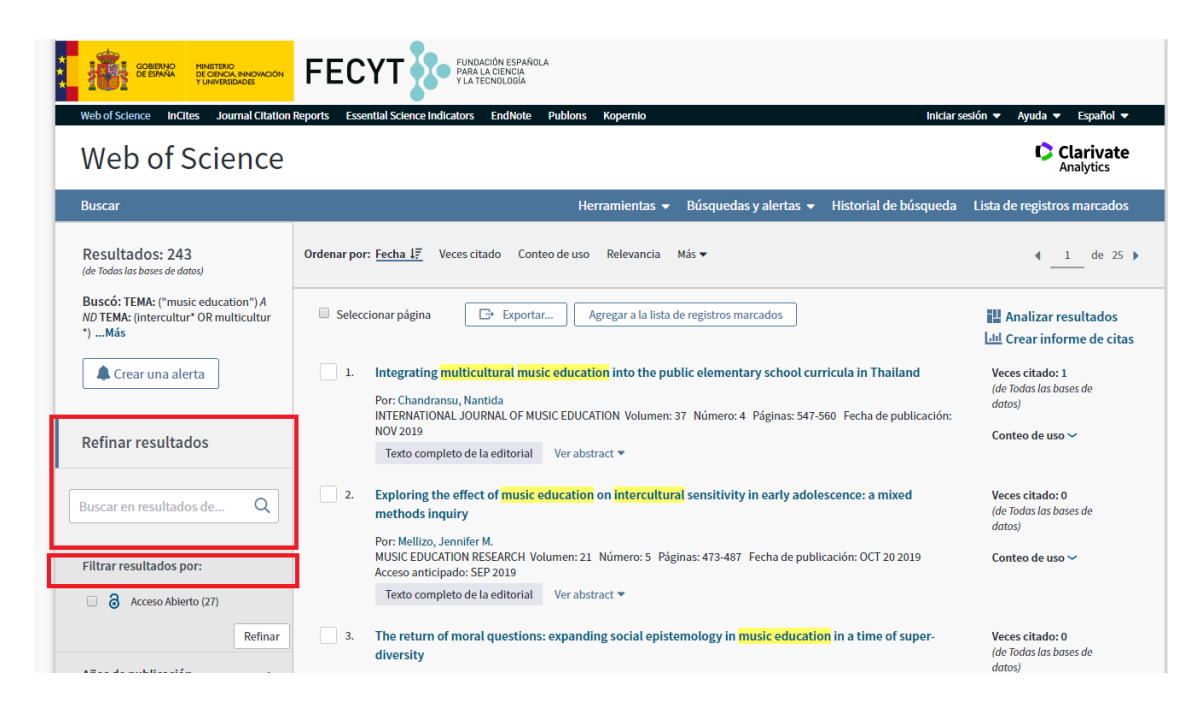

- Ordenación de resultados. La mayoría de las bases de datos permiten ordenar los resultados obtenidos por varios criterios, uno de los más útiles de la WOS es ordenar por el número de citas recibidas, lo que nos permitirá saber cuáles han sido los artículos que han tenido más repercusión.
- Selección y gestión de resultados. Imprimir, enviar por correo electrónico, guardar en un gestor bibliográfico.

#### **Registro completo**

- Información de los autores, ID y ORCID
- Revista en la que se ha publicado el trabajo. Nos remite al JCR y nos informa de la clasificación de la revista en las diferentes categorías y el cuartil en que se encuentra.
- Resumen del artículo, palabras clave, información de los autores y sus afiliaciones, entidades que han financiado la investigación, etc.
- Red de citas, a la derecha. El número de veces que ha sido citado el artículo y las referencias bibliográficas que incluye el propio artículo.

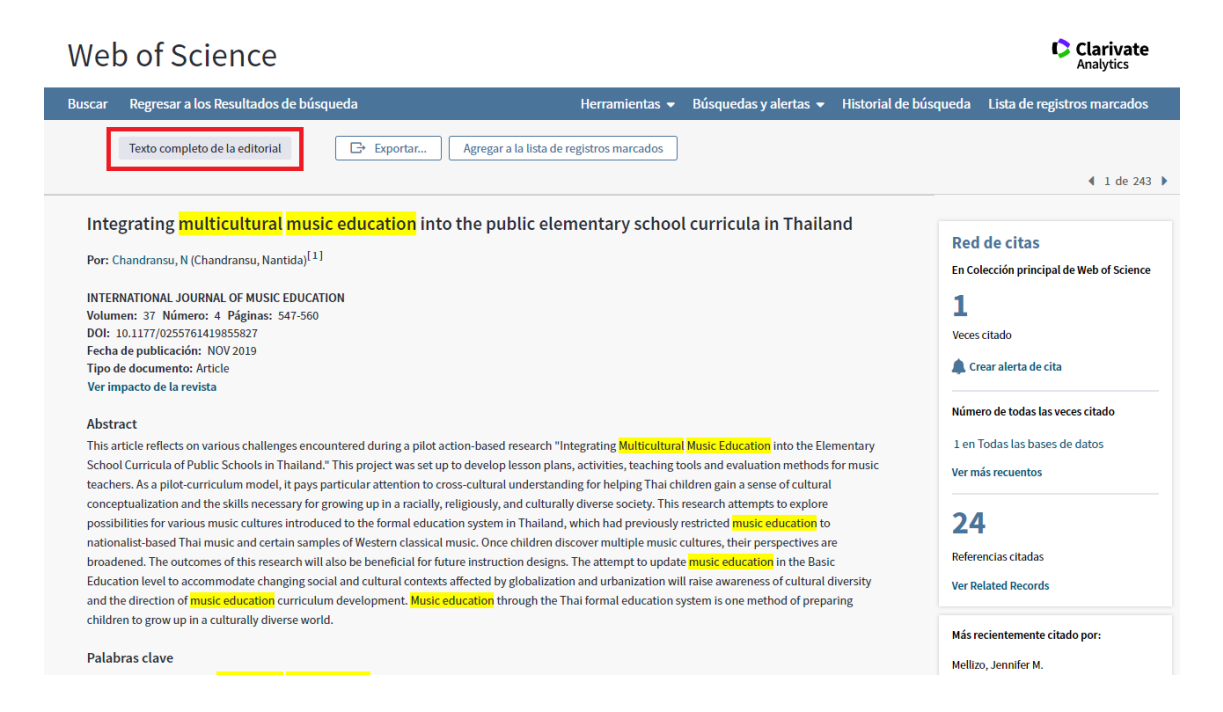

Muchas veces tendremos la posibilidad de acceder al texto completo del artículo desde la propia base de datos, en caso contrario debemos buscar el título de la revista en el catálogo <u>https://brumario.usal.es/</u> o contactar con el bibliotecario.

## Reformulación de la estrategia de búsqueda

En algunas ocasiones los resultados no son los esperados, ya sea por exceso o por defecto, y tendremos que reformular la búsqueda tantas veces como sea necesario.

- Si obtenemos muchos resultados:
  - Añadir términos más específicos
  - Combinar otros términos con AND
  - Utilizar descriptores en lugar de palabras clave
  - Buscar en campos específicos
  - Limitar la búsqueda por tipo de publicación, año, idioma, etc.
- Si obtenemos pocos resultados:
  - Emplear términos más genéricos
  - Combinar otros términos sinónimos o relacionados con OR
  - Utilizar palabras del lenguaje natural
  - Ampliar la búsqueda a otros campos

Historial de búsqueda

La mayoría de las bases de datos nos permiten ver nuestro historial de búsqueda y combinar las distintas estrategias que hemos planteado. Si estamos registrados también podremos guardarlas para posteriores sesiones.

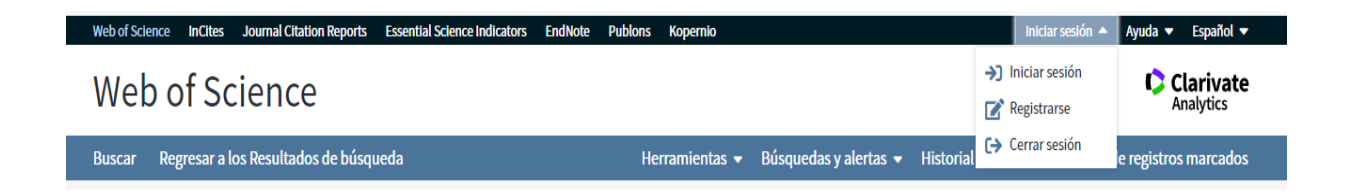

## 2.- REVISTAS ELECTRÓNICAS https://bibliotecas.usal.es/revistasform

Desde esta sección podemos realizar una búsqueda alfabética por título de revista o bien una búsqueda temática entre las adquiridas a un editor o plataforma. La USAL tiene suscritas en la actualidad más de 20.000 títulos de revistas y la mayor parte de ellas se compran en grandes paquetes, por ejemplo, todas las publicadas por la editorial Elsevier forman el paquete ScienceDirect.

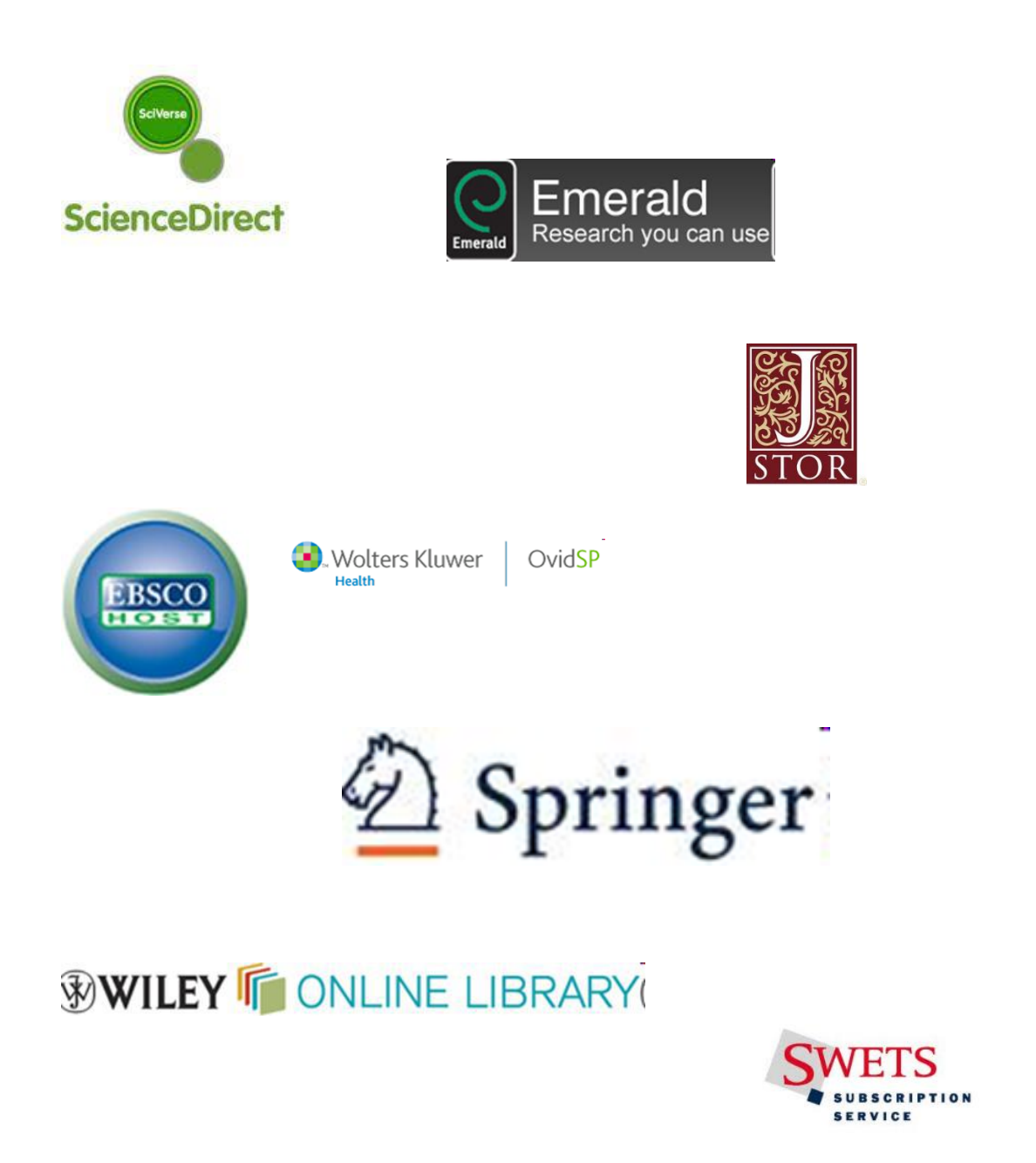

Búsqueda por título de revista desde Brumario <u>https://brumario.usal.es</u>

| UNIVERSIDAD<br>DEALAAANCA SSE<br>BIBLOTEC                                                                                                    | AS <sup>NUEVA</sup><br>Búsquei | BÚSQUEDA<br>DA DE REVISTAS                                                                                          | BASES DE PRESTAMO<br>DATOLINA INTERNATIONALISTA                                                                                      | CIELU AYUDA                            |                             | 3   | * | Identificarse | Menú 🕳 |
|----------------------------------------------------------------------------------------------------|--------------------------------|----------------------------------------------------------------------------------------------------|----------------------------------------------------------------------------------------------------|----------------------------------------|-----------------------------|-----|---|---------------|--------|
| Búsque<br>revistas                                                                                                    | da de                          | ANNALS OF 1                                                                                                    | TOURISM RESEARCH                                                                                                    | >                                      | <ul><li>A</li></ul>         |     |   |               |        |
|                                                                                                    |                                | Iniciar sesión para                                                                                                 | a completar los resultados y solicita                                                                                                | r ítems 👌 Identificarse                | X DESCARTAR                 |     |   |               |        |
| Cambiar sus resultados<br>Ordenar por Relevancia 🔹<br>Disponibilidad 🔺<br>Disponibile en línea<br>Se encuentra en la biblioteca<br>Publicaciones periódicas p                                 | 2 Resultados                   | MÚLTIPLES VERSI<br>ANNALS OF T<br>2 versiones e<br>REVISTA<br>Annals of tou<br>Universidad de<br>Turística<br>1999- | oves<br>FOURISM RESEARCH<br>encontradas. Ver todas las versione<br>urism research en español<br>las Islas Baleares (Palma de Mallore | es )<br>ca, España). Laboratorio de li | nvestigación y Occumentació | ) 🦸 |   |               |        |
| Categoría<br>> Arte, arquitecture y artes aplicade<br>> Ciencias de la salud y biológicas<br>> Ciencias de la tierra y ambientales<br>> Ciencias físicas y matemáticas<br>> Ciencias sociales |                                | શ Disponible e                                                                                                    | en Biblioteca de Educación y Turisr                                                                                                  | no Educación y Turismo (Áv             | vila) (EA/Revistas) >       |     |   |               |        |

Acceso al texto completo desde Elsevier ScienceDirect:

| ANNALS         | REVISTA<br>Annals of tourism research (Online)<br>1973<br>Ø Disponible en línea > |                                                                                                    |   |   |            |           |             | * |
|----------------|-----------------------------------------------------------------------------------|----------------------------------------------------------------------------------------------------|---|---|------------|-----------|-------------|---|
| SUBIR          |                                                                                   |                                                                                                    |   |   |            |           |             |   |
| ENVIAR A       | Enviara                                                                           |                                                                                                    |   |   |            |           |             |   |
| BUSCAR DENTRO  |                                                                                   |                                                                                                    |   |   | O INF      | <b>77</b> |             |   |
| TEXTO COMPLETO |                                                                                   | BIRTEX (MENDELEY)                                                                                                    |   | , | PERMANENTE |           | ELECTRÓNICO |   |
| DETALLES       |                                                                                   |                                                                                                    |   |   |            |           |             |   |
| ETIQUETAS      | Buscar dentro                                                                     |                                                                                                    |   |   |            |           |             |   |
| ENLACES        | Buscar por artículos dentro de esta revista                                       |                                                                                                    |   |   |            |           |             |   |
|                | Título de artículo o palabra clave                                                | Q                                                                                                    |   |   |            |           |             |   |
|                |                                                                                   |                                                                                                    | _ |   |            |           |             |   |
|                | Texto completo                                                                    |                                                                                                    |   |   |            |           |             |   |
|                | Texto completo disponible                                                         |                                                                                                    |   |   |            |           |             |   |
|                | Elsevier ScienceDirect Journals<br>Available from 1973 volume: 1 issue: 1.        |                                                                                                    |   |   |            |           |             | Ø |
|                | Elsevier ScienceDirect Journals Co<br>Available from 01/11/1973 volume: 1 iss     | mplete<br>ve: 1.                                                                                                    |   |   |            |           |             | Ľ |
|                | Elsevier SD Freedom Collection                                                    |                                                                                                    |   |   |            |           |             |   |
|                | view full text<br>Elsevier-ScienceDirect                                          |                                                                                                    |   |   |            |           |             | ß |
|                |                                                                                   |                                                                                                    |   |   |            |           |             |   |
|                | Detalles                                                                          |                                                                                                    |   |   |            |           |             |   |
|                | Titulo<br>Titulo uniforme<br>Materia                                              | Annals of tourism research (Online)<br><u>Annals of tourism research</u> (Online)<br><u>Tourism</u> Periodicals.<br><u>Tourism</u> -<br><u>Periodicals</u><br>Electronic journals |   |   |            |           |             |   |

Búsqueda por paquetes:

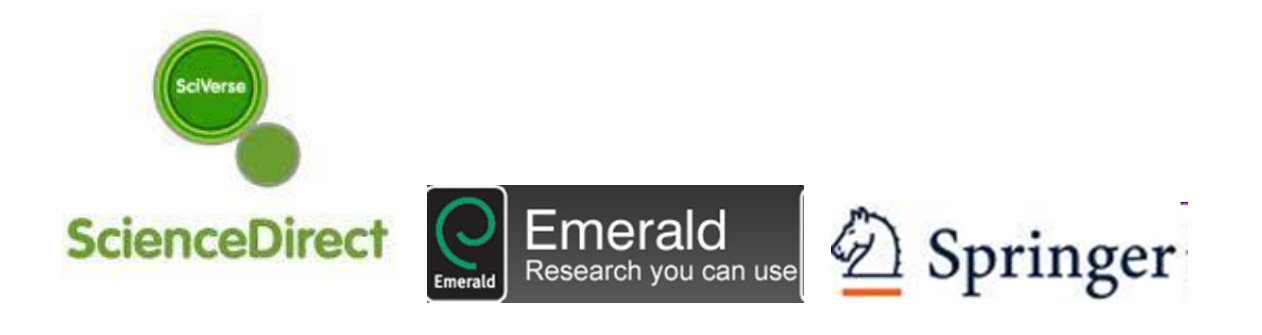

# WILEY I ONLINE LIBRARY

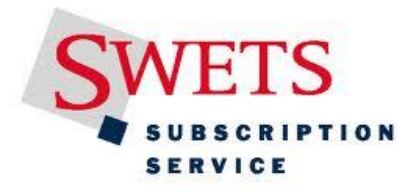

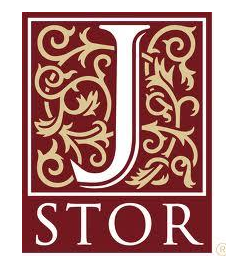

| ScienceDirect                                                                                                    |                                                                                                    |                                                                                                    | Journals                                                                                     | Books                                          | Register                                              | Sign in         | • ⑦                    |
|----------------------------------------------------------------------------------------------------|----------------------------------------------------------------------------------------------------|----------------------------------------------------------------------------------------------------|----------------------------------------------------------------------------------------------|------------------------------------------------|-------------------------------------------------------|-----------------|------------------------|
| Search all fields                                                                                                    | Author name                                                                                                    | Journal or book title                                                                                     | Volume Issue Page Q                                                                          | Advanced search                                |                                                       |                 |                        |
|                                                                                                    | Search results: 764 result                                                                                                    | s found for <mark>(wine tourism</mark> )                                                                  | and spain.                                                                                   |                                                |                                                       | 🔖 Save s        | earch alert \mid 🔝 RSS |
| Refine filters<br>Year                                                                                                    | 🗲 🛃 Download PDFs                                                                                                    | ■ Export -                                                                                                |                                                                                              |                                                | + Relevant                                            | ce 🔻 📉 Al       | I access types ▼       |
| 2018 (4)<br>2017 (69)<br>2016 (66)<br>2015 (64)                                                                                                    | Wine         tourism         expe           Journal of Business Rev         Tan Vo Thanh, Valenti           ► Abstract         ► Research | rience: A netnography<br>search, Volume 83, Februa<br>ina Kirova<br>rch highlights   📩 PDF                | Study Original Research Article<br>ry 2018, Pages 30-37<br>(328 K)                           |                                                |                                                       |                 |                        |
| Lota (44)     View more >>  Publication title     Tourism Management (62)     Accord Tourism Could (00)                                                              | A model of tourism<br><u>Tourism</u> Management,<br>Mar Gómez, Carmen<br>► Abstract   ► Resear                                            | destination brand equi<br>Volume 51, December 201<br>Lopez, Arturo Molina<br>rch highlights   🔂 PDF       | ty: The case of wine touris<br>5, Pages 210-222<br>(1156 K)   Supplementary cont             | m destinations in<br>tent                      | Spain Original Res                                    | earch Article   |                        |
| Annais of hourism Research (48)     Cano Use Policy (23)     Journal of Rural Studies (21)     International Journal of Hospitality Management (20)     View more >> | Japanese sake and<br>and tourism Original F<br>Journal of Ethnic Foods<br>Jun Sato, Ryo Kohsal<br>Abstract   🕺 PDF                        | evolution of technolog<br>Research Article<br>, Volume 4, Issue 2, June 2<br>(1749 K)                     | y: A comparative view with 017, Pages 88-93                                                  | wine and its impl                              | lications for region                                  | nal branding    | Open Access            |
| Topic<br>tourism (129)<br>europe (87)<br>spain (58)                                                                                                    | <ul> <li>Priority maps at win<br/>Journal of Destination M<br/>Mar Gómez, Belén Go</li> <li>Abstract   &gt; Resear</li> </ul>             | e tourism destinations<br>larketing & Management, V<br>onzález-Díaz, Arturo Mol<br>ich highlights   📩 PDF | s: An empirical approach in<br>folume 4, Issue 4, December 201<br>ina<br>(846 K)             | five Spanish wind<br>5, Pages 258-267          | e regions Original R                                  | esearch Article |                        |
| With (54)     tourist (37)     View more >> Content type                                                                                                    | <ul> <li>Bibliometric analysis</li> <li>European Research on<br/>Amador Durán Sánch</li> <li>Abstract   S PDF</li> </ul>                  | s of publications on win<br>Management and Business<br>ez, María de la Cruz Del<br>(634 K)                | ne tourism in the databases<br>Economics, Volume 23, Issue 1,<br>Río Rama, José Álvarez Gard | s Scopus and Wo<br>, January–April 2017<br>cía | )S Original Research <i>I</i><br>7, <i>Pages 8-15</i> | Article         | Open Access 🧮          |

## 3.-LIBROS ELECTRÓNICOS https://bibliotecas.usal.es/librosform

Algunos editores y plataformas de libros electrónicos disponibles en la USAL:

- ➢ Cielo
- Ebrary Proquest/E-Libro
- ➢ Elsevier
- ➢ EncLinHisp
- Eureka/Méd. Panamericana
- > NetBiblo
- > PsyBooks
- Springer Nature
- ➢ Wiley Ebooks

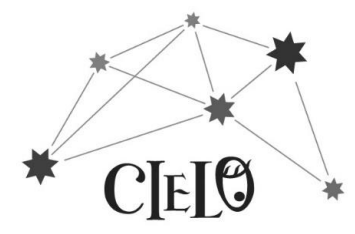

#### CIELO <u>http://cielo.usal.es</u>

| VARVERSIDAD<br>DESLAMANCA<br>Desta La marcina desta desta desta desta desta desta desta desta desta desta desta desta desta desta desta desta                                                                                               | Préstano Digital     Libros Bectrónicos                                                                                                    |                                                                      | Sal<br>800 Años<br>1218-2018 |                 |
|----------------------------------------------------------------------------------------------------|----------------------------------------------------------------------------------------------------|----------------------------------------------------------------------|------------------------------|-----------------|
| Tnirin > Resultados                                                                                                    | 😑 👻 educacion intercultural Buscar Avanzada                                                                                                    | Ni Cuenta                                                            | E ?                          |                 |
| Autor  Gento Palacios, Samuel (21) Díaz Trillo, Manuel (9) Gimeno Sacristin, José (8) Moreno Hernández, Antonio (6) + Ver más Materia Sociedad y Ciencias sociales (653) Educación pedagogia (597) Historia (65) Humanidades (65) + Ver más | Filtrar dentro de los resultados       Filtrar         Formatos onine       Resultados         1280       1         1280       1         1       1         1       1         1       1         1       1         1       1         1       1         1       1         1       1         1       1         1       1         1       1         1       1         1       1         1       1         1       1         1       1         1       1         1       1         1       1         1       1         1       1         1       1         1       1         1       1         1       1         1       1         1       1         1       1         1       1         1       1         1       1         1       1         1       1 | Ordenar por<br>Relevancia<br>Ilista a un sistem<br>scuelas de Catalu | a mucho más<br>iña, Illes    |                 |
| Editorial Ministerio de Educación, Cultura y Deporte.<br>Área de Educación (334)<br>UNED (129)<br>Morata (70)<br>Editorial Médica Panamericana (65)                                                                                         | Racismo, etnicidad y educación intercultural<br>solé, Carlota<br>Año de publicación: 1996<br>El libro aborda desde las reflexiones teóricas sobre el racismo y su vinculación con la categoría de inmigración, sustitutiva de la categoría de raza, o el encadenamiento r<br>etnicidad, hasta el enfoque interaccionista simbífico para analizar los "curricula oculta", es decir, las actitudes y conductas de los docentes respecto a escolares de varias ru<br>Disponible en: Descarga con DRM (Adobe), Streaming Añadir a favoritos                                                                                                    | entre la idea de 1<br>azas.                                          | 2<br>nación y la de          | 0325% A 441 444 |

#### GREDOS https://gredos.usal.es/jspui

La Universidad de Salamanca difunde en acceso abierto a través de su repositorio institucional GREDOS colecciones patrimoniales, documentos científicos y recursos docentes e informativos. Las colecciones estarán agrupadas en cuatro grandes secciones: biblioteca digital, repertorio científico, repositorio docente y archivo institucional.

Dentro del repositorio docente podemos encontrar otros TFG. Consultar los trabajos que se ya se han aprobado en cursos anteriores, ver cómo se han estructurado, como se han organizado, puede ser una muy buena manera de comenzar nuestra investigación.

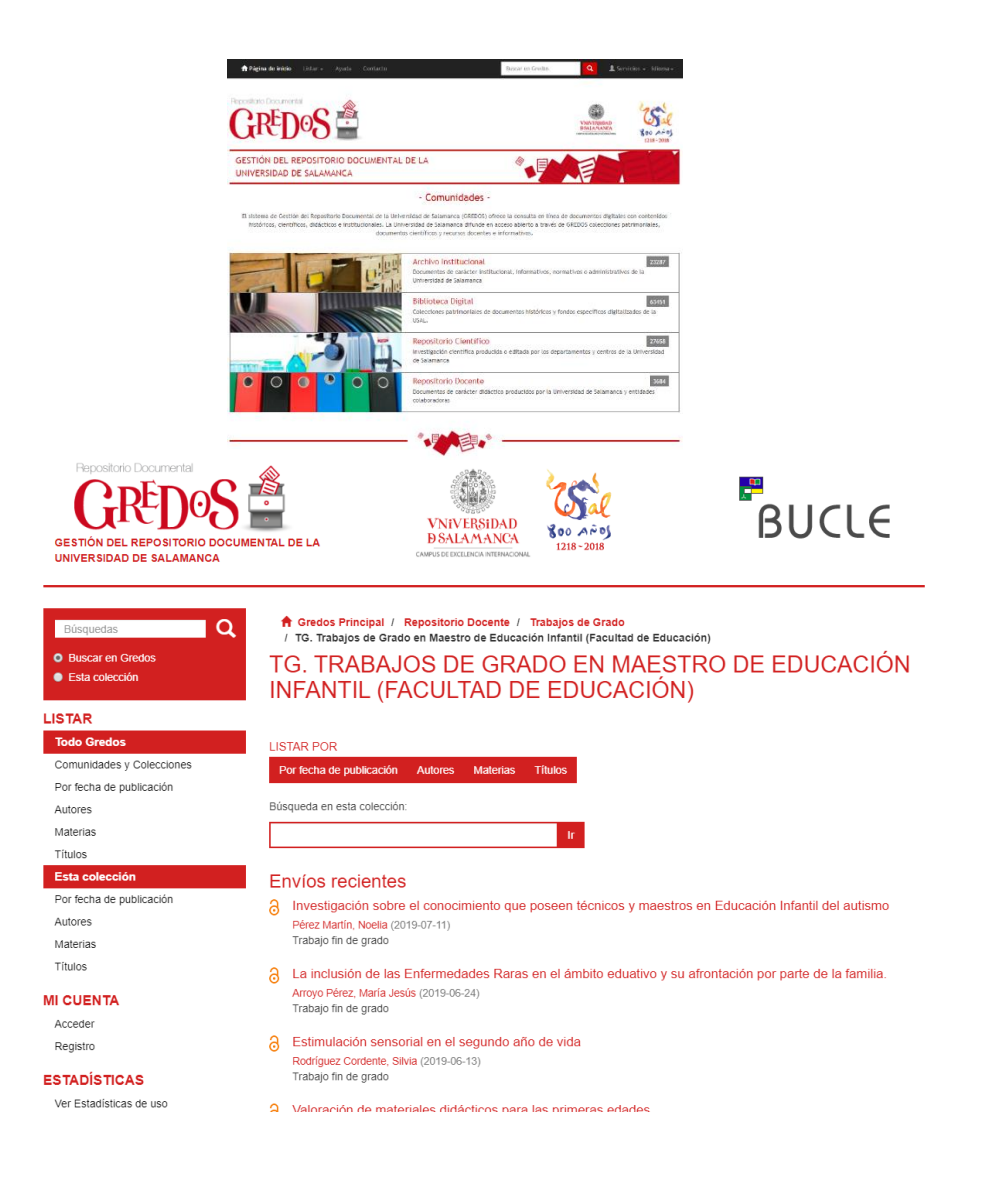

# OTROS RECURSOS DE INFORMACIÓN DE INTERÉS GENERAL

BNE, catálogo de la Biblioteca Nacional de España

http://catalogo.bne.es/uhtbin/webcat

Catálogo colectivo de la Red de Bibliotecas Universitarias REBIUN

http://rebiun.baratz.es/rebiun/

DIALNET, base de datos de artículos y acceso abierto de tesis y producción científica

https://dialnet.unirioja.es/

GOOGLE ACADÉMICO, buscador de bibliografía restringida al ámbito científico y académico

https://scholar.google.es/

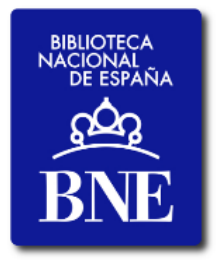

Red de Bibliotecas REBIUN

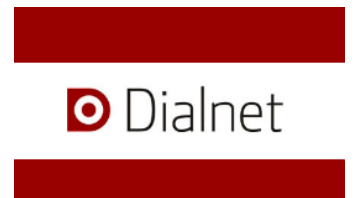

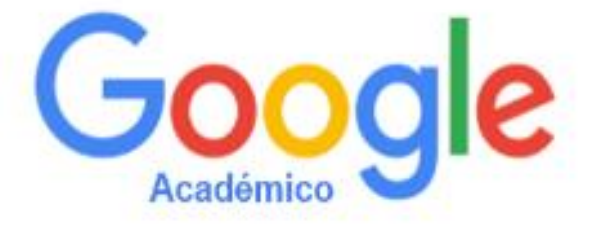